## Comparison & Ex-Ante using a CIP - Research Screen

Last Modified on 16/10/2023 12:11 pm BST

This article explains the Research screen in Comparison & Ex-Ante research, using a Central Investment Proposition. If you have not setup a CIP, this can be done in the Investment Pathways tab. For more information on how to create & build your CIP, see articles here.

In the example below, we have added a **Pension** as an investment. See article Comparison with Ex-Ante using a CIP - Add Investment for details on adding investments to your Research.

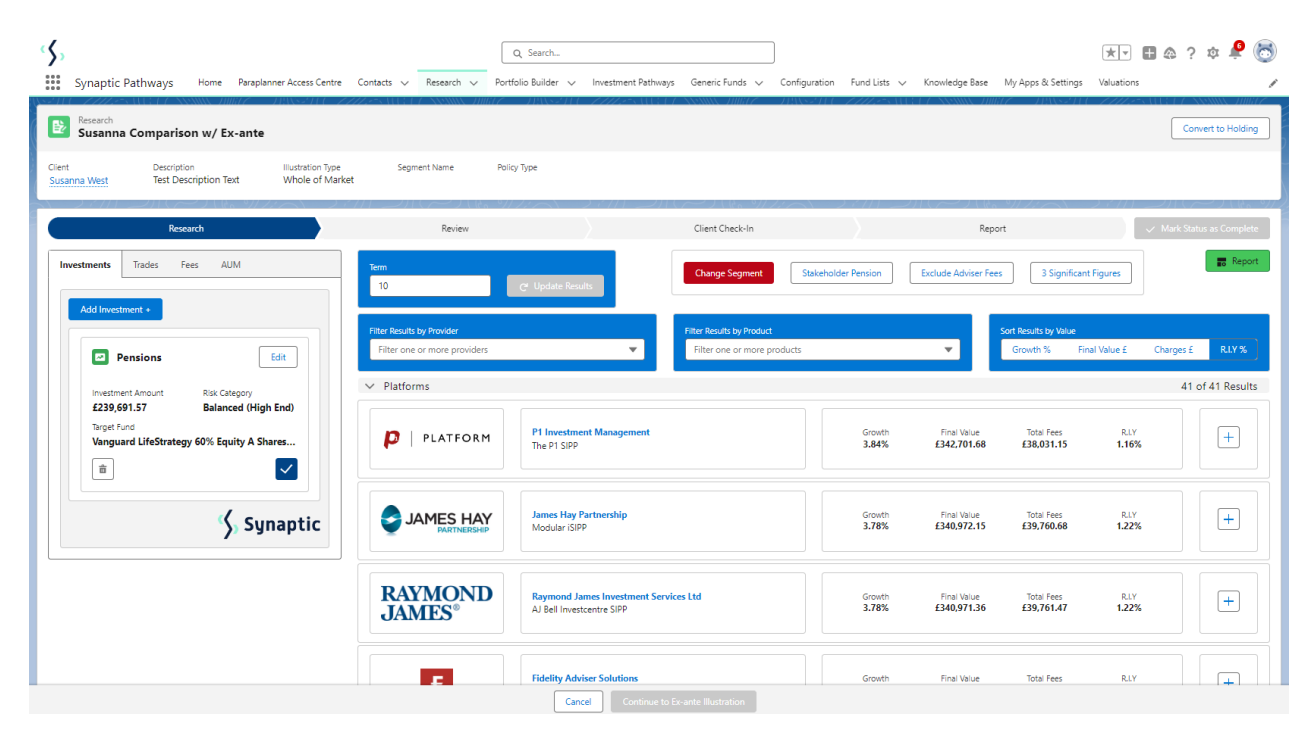

Multiple investments can be added through the **Add Investment +** button.

As you add investments, the list of platforms will update to display investments added. At the bottom of the list there will be a platform & off platform combination.

Please note - As we have used a Central Investment Proposition and selected a segment, only platforms, off platform products, portfolios and funds configured in the CIP will pull through.

In the example below, we have added a **Pensions** and **Individual Savings Account**. The platforms listed show the Pension and ISAs included:

| Synaptic Pathways Home Paraplaner Access Centre Contacts V                                                                                                    | Research 🗸 Portfolio Builder 🗸 Inve                               | Q Search<br>sstment Pathways Generic Funds 🗸 Configuratio                            | n Fund Lists 🗸 Knowledge Ba                              | ise My Apps & Settings | Valuations                 |                               | **                    | 1 @ ? \$ Ք 👼<br>/                           |
|----------------------------------------------------------------------------------------------------|-------------------------------------------------------------------|--------------------------------------------------------------------------------------|----------------------------------------------------------|------------------------|----------------------------|-------------------------------|-----------------------|---------------------------------------------|
| Research     Susanna Comparison w/ Ex-ante  Client Deciderion Busyston Type See                                                                                                    | ment Name Policy Type                                             |                                                                                      | SSSS - MILTZ - 1938 - 29                                 |                        | 77 AAAMA DIIGU             | Z INSETH                      |                       | Convert to Holding                          |
| Susanna West Test Description Test Whole of Market Research                                                                                                    | Review                                                            |                                                                                      | Client Check-In                                          |                        |                            | Report                        |                       | <ul> <li>Mark Status as Complete</li> </ul> |
| Investments Trades Fees AUM Add Investment =                                                                                                    | Term<br>10 C Up                                                   | sdate Results                                                                        | Change Segment Stake                                     | eholder Pension Excl   | ude Adviser Fees           | 3 Significant Figures         |                       | 📰 Report                                    |
| Pensions Unsetweet Network Disk Category Category Catego | Filter Results by Provider Filter one or more providers Platforms | ¥                                                                                    | Filter Results by Product<br>Filter one or more products |                        |                            | Sort Results by V<br>Growth % | ilue<br>Final Value £ | Charges £ RLY %                             |
|                                                                                                    | P   PLATFORM                                                      | P1 Investment Management<br>The P1 SID + P1 ISA                                      |                                                          | Growth<br>3.84%        | Final Value<br>£373,243.65 | Total Fees<br>£40,595.43      | RLY<br>1.16%          | +                                           |
|                                                                                                    |                                                                   | James Hay Partnership<br>Modular ISIPP + Modular Stocks & Shares ISA                 |                                                          | Growth<br>3.78%        | Final Value<br>£371,337.17 | Total Fees<br>£42,501.90      | RLY<br>1.22%          | +                                           |
|                                                                                                    | F                                                                 | Fidelity Adviser Solutions<br>Fidelity Personal Pension • Fidelity (No Investor Fee) |                                                          | Growth<br>3.78%        | Final Value<br>£371,269.31 | Total Fees<br>£42,569.76      | RLY<br>1.22%          | •                                           |
| Synaptic                                                                                                    | F                                                                 | Fidelity Adviser Solutions<br>Fidelity (No investor Fee) + Fidelity Personal Pension |                                                          | Growth<br>3.78%        | Final Value<br>£371,269.31 | Total Fees<br>£42,569.76      | RLY<br>1.22%          | +                                           |
|                                                                                                    | Standard Life                                                     | Elevate<br>Elevate Dension Investment Account + Elevate Stock                        | s & Shares ISA - Explicit                                | Growth<br>3.77%        | Final Value<br>£370,938.43 | Total Fees<br>£42,900.64      | RLY<br>1.23%          | +                                           |
|                                                                                                    |                                                                   | Cancel Continue to Ex-ante                                                           | Illustration                                             |                        |                            |                               |                       |                                             |

Lowest R.I.Y Platform and Off Platform Combination will be displayed at the bottom of the list:

| ✓ Lowest R.I.Y Platform and Off Platform Combination |                                                 |                 |                            |                          |              | 1 of 1 Results |
|------------------------------------------------------|-------------------------------------------------|-----------------|----------------------------|--------------------------|--------------|----------------|
| Combination                                          | AJ Bell (Investcentre) + AJ Bell (Investcentre) | Growth<br>3.49% | Final Value<br>£374,743.57 | Total Fees<br>£39,095.50 | RLY<br>1.13% | +              |
| Magabal                                              | AJ Bell (Investcentre)                          | Growth          | Final Value                | Total Fees               | RLY          |                |
| Investcentre                                         | AJ Bell Investcentre Investment ISA             | 3.12%           | £28,904.64                 | £4,201.60                | 1.88%        |                |
| MBell                                                | AJ Bell (Investcentre)                          | Growth          | Final Value                | Total Fees               | RLY          |                |
| Investcentre                                         | AJ Bell Investcentre SIPP                       | 3.94%           | £345,838.94                | £34,893.90               | 1.06%        |                |

Growth, Final Value, Total Fees and R.I.Y are displayed next to each result:

| ✓ Platforms   |                                                                                        |                 |                            |                                 |               | 37 of 37 Results |
|---------------|----------------------------------------------------------------------------------------|-----------------|----------------------------|---------------------------------|---------------|------------------|
| PLATFORM      | P1 Investment Management<br>The P1 SIPP • P1 ISA                                       | Growth<br>3.84% | Final Value<br>£373,243.65 | Total Fees<br>£40,595.43        | R.LY<br>1.16% | +                |
|               | James Hay Partnership<br>Modular (SIPP + Modular Stocks & Shares ISA                   | Growth<br>3.78% | Final Value<br>£371,337.17 | Total Fees<br><b>£42,501.90</b> | RLY<br>1.22%  | +                |
| F             | Fidelity Adviser Solutions<br>Fidelity Personal Pension • Fidelity (No Investor Fee)   | Growth<br>3.78% | Final Value<br>£371,269.31 | Total Fees<br>£42,569.76        | RLY<br>1.22%  | +                |
| F             | Fidelity Adviser Solutions<br>Fidelity (No Investor Fee) • Fidelity Personal Pension   | Growth<br>3.78% | Final Value<br>£371,269.31 | Total Fees<br>£42,569.76        | RLY<br>1.22%  | +                |
| Standard Life | Elevate<br>Elevate Pension Investment Account • Elevate Stocks & Shares ISA - Explicit | Growth<br>3.77% | Final Value<br>£370,938.43 | Total Fees<br>£42,900.64        | RLY<br>1.23%  | +                |
| Quilter       | Quilter<br>Collective Retirement Account • ISA                                         | Growth<br>3.77% | Final Value<br>£370,899.76 | Total Fees<br>£42,939.31        | RLY<br>1.23%  | +                |
| Quilter       | Quilter<br>ISA • Collective Retirement Account                                         | Growth<br>3.77% | Final Value<br>£370,899.76 | Total Fees<br>£42,939.31        | RLY<br>1.23%  | +                |